## LRS Zigbee Table Tracker Instructions to Upgrade WinTT Software Version

## Upgrading Software for WinTT v2.0 and later

- Please make sure the All-in-One PC is online and connected to the internet at your location
- Please close the software and re-launch it
- In the upper right hand corner of the screen, you will see that the new version (v2.2.2) is now available:

|     | Today's score: 0.00 % | Avg time: 00:00 | New version (2.0.0) available, go to | config to upgrade |
|-----|-----------------------|-----------------|--------------------------------------|-------------------|
| Ore | der Table             | Time            | Order Table                          | Time              |
|     |                       |                 |                                      |                   |

- Go to CONFIG
- Password 56789
- Go to System
- Click on the General tab (at the top of the screen)
- The latest software version will be noted as available (if already downloaded, it may simply say INSTALL)
   Click on Download (this allows the software to download to the local PC)
- Once downloaded, the button will now say "INSTALL"
- Click on INSTALL to install the latest version of the WinTT software

| Today's score: 6 | 60,00 % Avg Delivery Time:                                             | 9:34      | New version (2.0.3) available, go to config to upgrade |
|------------------|------------------------------------------------------------------------|-----------|--------------------------------------------------------|
| System           | UHF System ID:                                                         | 0         |                                                        |
| Order            | Group paging:<br>Online reporting and text messaging:                  | No Yes    |                                                        |
| Interval timing  | Hint: Please contact LRS to purchase online reports Your Location UID: | No Yes    | 4                                                      |
| Access           | purchasing the product<br>Check connectivity with LRS:                 | Check now |                                                        |
| Devices          | Last LRSDB connection result:                                          | Success   |                                                        |
| Inventory        | LRS Windows Table Tracker, ver.<br>2.0.2. New ver. 2.0.3 downloaded    | Install   |                                                        |

Below are screenshots of the software installation process:

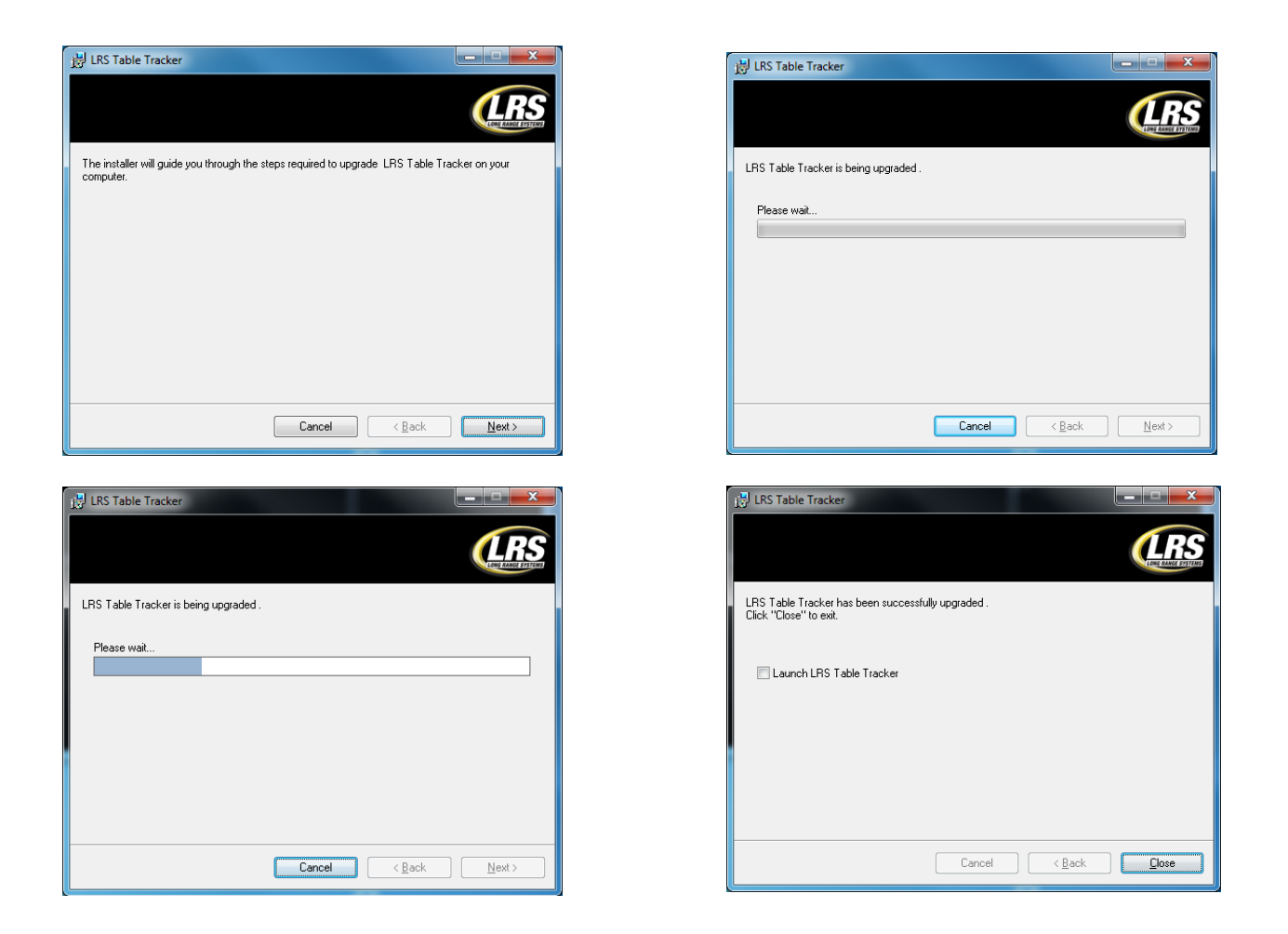

Click the Launch LRS Table Tracker box in the last installation pop-up and the software will open and be ready for use.